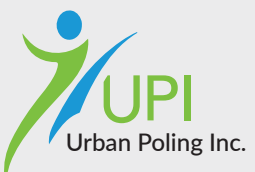

## Join the Movement: Become an ACTIVATE Affiliate Today!

22

### Contact Info:

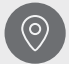

Toronto | Ottawa | Milwaukee

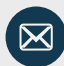

info@urbanpoling.com www.urbanpoling.com

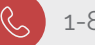

1-877-499-7999

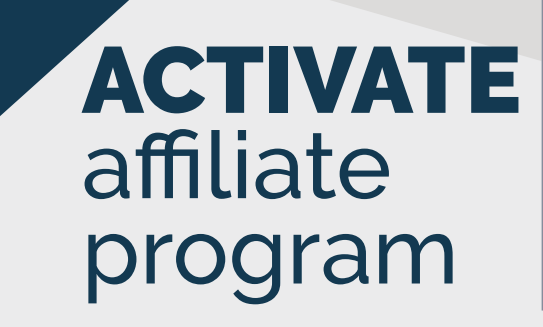

(SIS) (SIS) (SIS)

1

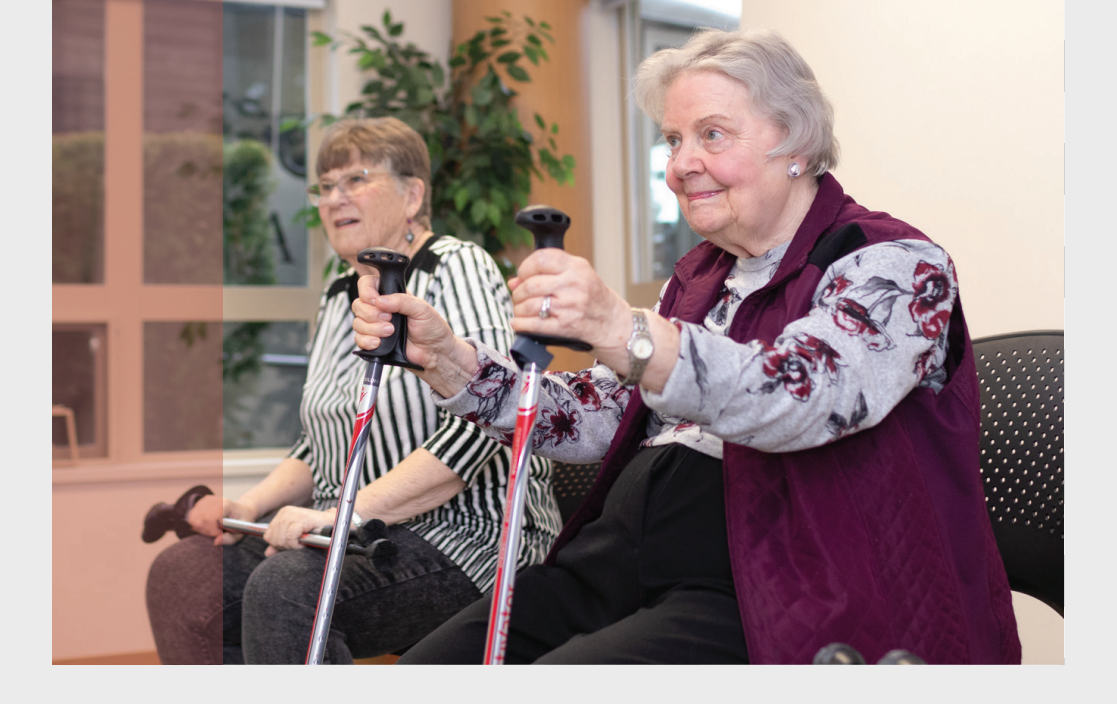

## Welcome to the Urban Poling Inc. Affiliate Program!

We are delighted to have you as a member of our ACTIVATE Affiliate Program! We hope that you and your audience will receive value from the many benefits of the Activator® and Urban Poles!

## About Urban Poling Inc!

Urban Poling, Inc. is a globally renowned company leading the charge in promoting health and wellness. We offer therapist-designed, award-winning poles along with accredited education programs.

Countless individuals have embraced the Activator® and Urban Poles to enhance their lives, endorsed by top professionals for their transformative results. Our products and educational resources are accessible worldwide!

trator

## Steps to Becoming an ACTIVATE Affiliate

- Fill out our application form to determine your eligibility. (If you've been invited, this step ensures we have all necessary information from you.)
- **2** Upon acceptance, you'll receive an email containing additional details, including your toolkit of resources and unique affiliate link.
- **3** Share our products and program with your community, offering them the chance to save on globally recognized products and education.
- **4** Stay updated with relevant information through your affiliate bulletin, empowering your community with knowledge for better outcomes.

Earn affiliate commissions, tracked and paid out quarterly.

It's as simple as that! Start generating revenue by spreading the life-changing benefits of Activator<sup>®</sup> and Urban Poles

### Tool Kit Your ACTIVATE Affiliate Tool Kit includes:

- Private dashboard to track your community's orders
- $\boldsymbol{\cdot}$  Set of Activator  $\ensuremath{\mathbb{R}}$  poles for personal use
- Set of Activator®/UP poles for giveaways
- Accessories pack: book, tips, carry bag
- One-pagers
- Brochures
- Courses
- Access to webinars
- Hashtags/social media assets
- Discounts
- Landing pages for Parkinson's, MS, Arthritis, and general benefits

## **Maximizing** the Program

>

## Here are some ways to maximize your participation:

Maximize your impact with the ACTIVATE Affiliate Program! From sharing insightful articles to engaging with us on social media,

- Share articles about us on your blog or write a guest article for ours
- Invite us to your podcast/webinar, if applicable
- Utilize your toolkit
- Encourage your community to sign up for our newsletter
- Share our blog/webinars/podcasts
- Engage with us on social media
- Tag us in photos or videos featuring you or your community using the poles
- Collect and share success stories from your community

# How to log in to your affiliate dashboard.

#### 01 Email with details

Upon being enrolled as an affiliate, you'll promptly receive an email containing all the essential details.

#### Welcome to our affiliate program

Welcone to upi retail We have just created and advated an account for you. By joining our affiliate am, you will reveal a commission hereware a acutemer you refer baye products from our help using your personalized affiliate link or coupon. Here is your affiliate link: <u>this vision elevation commission are personalized affiliate</u> link or coupon. Phores by a affiliate account to track your performance here: <u>https://u.commons.icei.undivision</u>. Here's your affiliate account paratements. Here's your affiliate account paratements. Here's your affiliate account paratements. Here's your affiliate account paratements. Usy will be aaked to change your parasevord: Lingo eva can earn BIG together.

Warm regards,

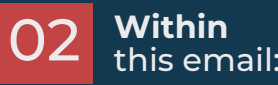

a) Find the link to access your <u>dashboard</u>.

b) Your login password will be provided

b) Your login password will be provided.

c) Your username will be the email address you provided during registration.

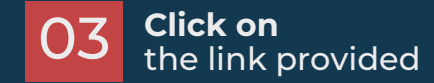

Click on the link provided in the email to land directly on your dashboard. There, you'll discover a wealth of information tailored to your affiliate needs.

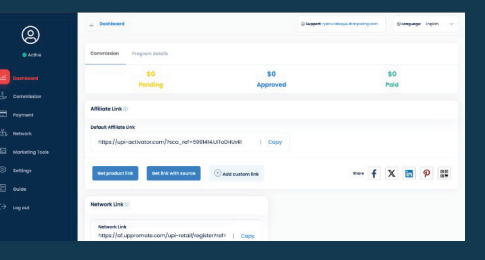

## How to add a Payment method

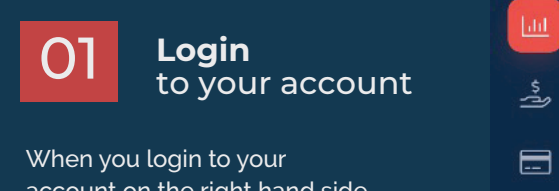

when you login to your account on the right hand side you will see "Settings"

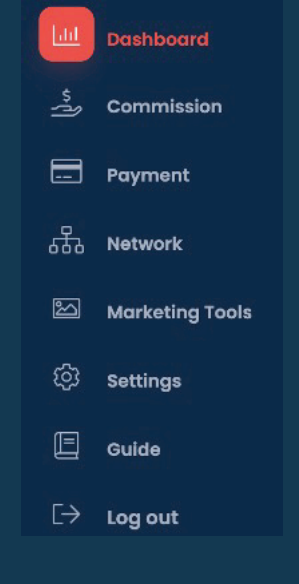

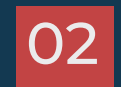

## **Choose** your payment

It will bring you to the page below where you will choose "payment"

| Profile settings          |                              | () Support: ryan a arkegis transpoling com | etongsoge English 🗸 |
|---------------------------|------------------------------|--------------------------------------------|---------------------|
| ttings                    | Profile settings             |                                            |                     |
| Profile                   |                              |                                            |                     |
| ) Poyment<br>Notification | Avatar 💮 Choose your file    |                                            |                     |
|                           | Hint name<br>Kelsey          |                                            |                     |
|                           | Last nome<br>Flynn           |                                            |                     |
|                           | twol                         |                                            |                     |
|                           | kelsey.flynn@urbonpoling.com |                                            |                     |
|                           | Company                      |                                            |                     |
|                           | Phone Number                 |                                            |                     |
|                           | eddress                      |                                            |                     |
|                           |                              |                                            |                     |
|                           |                              |                                            |                     |

## 03 Select your preferred option

Choose the option you would like and fill out the information needed

- a) Paypal
- b) Bank Transfer

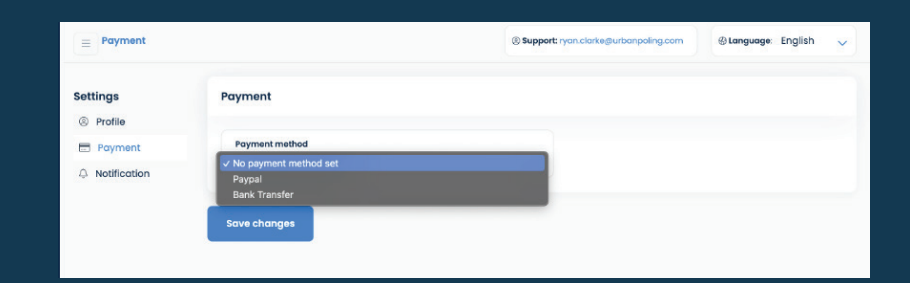

04 Complete the form

Fill out the information needed

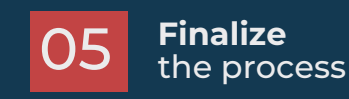

Once it is filled out click "Save Changes"

## How to **Check Commissions**

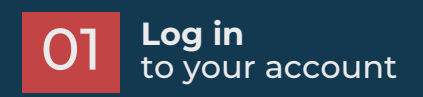

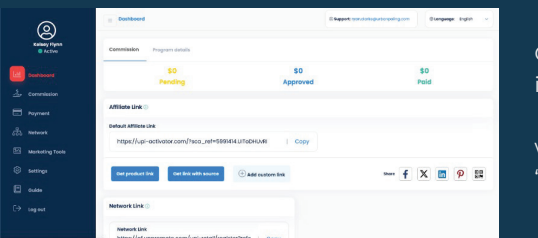

Once you have logged into your account, on the left hand side you will see a "Commissions" tab.

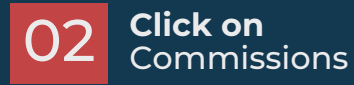

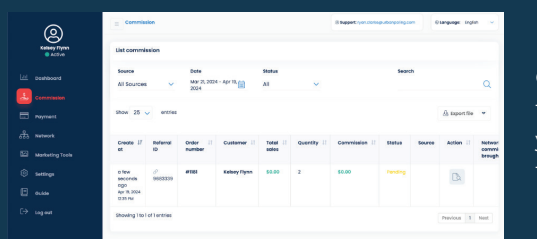

Once you've clicked on the Commissions option, you will be able to view the following:

a) Client name b) Total Sales

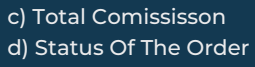

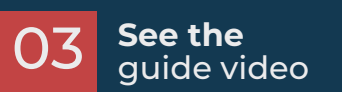

e) Referral Number

On the left hand side you will see "Guide" and access to a video that guides you through the different ways to use UPPromote.

## How to view your payments

#### Log in and click Payment $\mathbf{O}$

When you are on your dashboard click "payment", on the right hand side.

#### Follow the sequence

The below page will appear and you will have access to your payment history, including the following information

- a. When the payment was processed
- b. Total number of payments processed
- Payment method
- d. Action